# 3905 Members Guide to NetLogger

## Table of Contents

| Installing NetLogger                                              | 2  |
|-------------------------------------------------------------------|----|
| Appendix I. Station Locations                                     | 6  |
| Appendix II. Transferring Files from the N7XG Logger to NetLogger | 10 |
| Appendix III. Exporting Contacts in ADIF Format                   | 17 |

#### Installing NetLogger

This section describes the basic setup of NetLogger for 3905 Century Club members.

Important: If you are currently running NetLogger 3.1.5 or older, be sure to upgrade to the newest version of NetLogger, 3.1.7 before continuing. Certain features described in this manual will not function as expected until you have upgraded.

- A. Configure and load NetLogger for the 3905 Century Club.
  - a. If you have not yet done so, download NetLogger 3.1.7 or higher from <u>http://netlogger.org</u>. Versions are available for Mac, Linux and Windows. Follow their instructions to install.
  - b. Start NetLogger.
  - c. From the NetLogger Setup Menu select 'Change Operator'. Make sure Call Sign is your current call sign, and Name/Other is blank. Press 'Done' to continue.

| Call Sign               | AAOHF |  |  |  |  |  |  |  |  |  |  |
|-------------------------|-------|--|--|--|--|--|--|--|--|--|--|
| Name / Other (optional) |       |  |  |  |  |  |  |  |  |  |  |
| Done                    |       |  |  |  |  |  |  |  |  |  |  |

d. From the NetLogger Setup Menu select 'Accounts'. You may optionally configure your QRZ XML, eQSL and LoTW accounts if you have them. Press 'Done' to continue.

|                                    | Account Setup                      |  |  |  |  |  |  |  |  |  |
|------------------------------------|------------------------------------|--|--|--|--|--|--|--|--|--|
| QRZ XML A                          | ccount Setup                       |  |  |  |  |  |  |  |  |  |
| QRZ Paid S                         | ubscription REQUIRED!              |  |  |  |  |  |  |  |  |  |
| Enable Online QRZ Callbook Lookups |                                    |  |  |  |  |  |  |  |  |  |
| Account                            | aa0hf                              |  |  |  |  |  |  |  |  |  |
| Password                           | •••••                              |  |  |  |  |  |  |  |  |  |
|                                    | and Colum                          |  |  |  |  |  |  |  |  |  |
| V Use call                         | sign for account name              |  |  |  |  |  |  |  |  |  |
| Account                            | AAOHF                              |  |  |  |  |  |  |  |  |  |
| Ask for                            | password at upload/status time     |  |  |  |  |  |  |  |  |  |
| Password                           | •••••                              |  |  |  |  |  |  |  |  |  |
|                                    |                                    |  |  |  |  |  |  |  |  |  |
| Use call                           | unt Setup<br>sign for account name |  |  |  |  |  |  |  |  |  |
| Account                            |                                    |  |  |  |  |  |  |  |  |  |
| Ask for                            | password at status check time      |  |  |  |  |  |  |  |  |  |
| Password                           |                                    |  |  |  |  |  |  |  |  |  |
|                                    |                                    |  |  |  |  |  |  |  |  |  |

e. From the NetLogger Setup Menu select 'Worked Stations Flag'. Select all the boxes. Press 'Done' to continue.

| ۳) | orked Station Flag |
|----|--------------------|
| C  | all Sign +         |
|    | Net                |
|    | Band               |
|    | Mode               |
|    | Club               |
|    | State              |
|    | M/P Status         |
|    |                    |

f. From the NetLogger Setup Menu select 'Club Profile and Callbook Order'. Make sure the window is configured exactly like the following picture. Press 'Done' to continue.

| State          | CallBook, then Club Profile |
|----------------|-----------------------------|
| Member Id      | Club Profile                |
| Remarks        | Club Profile                |
| QSL Info       | Club Profile, then Callbook |
| City           | CallBook, then Club Profile |
| Name           | Club Profile, then Callbook |
| County         | CallBook, then Club Profile |
| Grid Square    | CallBook, then Club Profile |
| Street         | CallBook, then Club Profile |
| Zip            | CallBook, then Club Profile |
| DXCC           | Callbook                    |
| Country        | CallBook, then Club Profile |
| Award Info     | Club Profile                |
| Preferred Name | Club Profile, then Callbook |

B. When it is time for a 3905 Century Club net, press the blue 'Select Net' button and look for the 3905 Century Club net you would like to join. Highlight the net name and press the 'Monitor Net' button to begin monitoring the net. Be sure to check-in to the net over the air.

#### \*\*\* Your Installation of NetLogger is Complete \*\*\*\*

# Appendix I. Station Locations

The optional NetLogger 'Station Locations' feature is a handy way to make sure contacts you log in NetLogger include key details about your station. This can include your operating location, mobile/portable status, rig, power and notes to save with every log entry. The feature is particularly helpful when operating mobile, with a club or special event, or from a location related to a 3905 Century Club award.

| To use Station Locations, select the                                                                                                    | NetLogger                                                                                                    | File                                                           | view                                         | Edit                   | Setup                                                                    | Function                                                                                 | eLogs                                | нер |
|----------------------------------------------------------------------------------------------------|----------------------------------------------------------------------------------------------------|----------------------------------------------------------------|----------------------------------------------|------------------------|--------------------------------------------------------------------------|------------------------------------------------------------------------------------------|--------------------------------------|-----|
| NetLogger 'Setup' menu and select<br>'Station Locations' ->                                                                                                    | ·UTC<br>·Net Activity                                                                                                    |                                                                | let Statu<br>etLogger<br>perator<br>Select I | s and<br>Moc<br>AA(    | Club Pr<br>Club Pr<br>Club Pr<br>Club Ne<br>Default<br>Use De<br>Station | ofile<br>ofile and Cal<br>ofile Update<br>ets<br>QSL Messat<br>fault QSL Me<br>Locations | llBook Ord<br>Fields<br>ge<br>essage | ler |
| The Setup Station Locations menu will<br>appear and look something like this -><br>The first time you access the setup<br>menu, you will see a location named<br>'Default'. To configure your primary<br>location, click on the Default row to<br>highlight and press 'Edit'. | Setup Stat<br>Default<br>Home comb<br>Home with P<br>Mobile FL E<br>Mobile VI B<br>Portable OH<br>TRI MN<br>TRI ND<br>TRI SD | tion Loca<br>so with KKC<br>KK0HF and<br>verglades N<br>C<br>I | ations                                       | CFT<br>t TQSL S<br>: N | Station Loc<br>New                                                       | cations                                                                                  | Set Curre                            | nt  |

A Location popup will appear with the station name 'Default' ->

As you see in the example on the right, fill in your home station's details.

When done, press 'Save'. These details will now be saved as part of each of your logged contacts when your location is set to 'Default'.

| • • •             | Station Setup                                                                                                    |  |  |  |  |  |  |  |  |  |  |  |  |  |
|-------------------|----------------------------------------------------------------------------------------------------|--|--|--|--|--|--|--|--|--|--|--|--|--|
| Station Info      |                                                                                                    |  |  |  |  |  |  |  |  |  |  |  |  |  |
| Station Name      | Default                                                                                                    |  |  |  |  |  |  |  |  |  |  |  |  |  |
| LoTW Certificate  | none 💌                                                                                                    |  |  |  |  |  |  |  |  |  |  |  |  |  |
| Station Call Sign | AA0HF                                                                                                    |  |  |  |  |  |  |  |  |  |  |  |  |  |
| DXCC              | 291 - UNITED STATES OF AMERICA                                                                                                    |  |  |  |  |  |  |  |  |  |  |  |  |  |
| State             | MN - Minnesota                                                                                                    |  |  |  |  |  |  |  |  |  |  |  |  |  |
| County            | Anoka                                                                                                    |  |  |  |  |  |  |  |  |  |  |  |  |  |
| ITU Zone          | 7 CQ Zone 4                                                                                                    |  |  |  |  |  |  |  |  |  |  |  |  |  |
| Grid Square       | EH35hi IOTA ID                                                                                                    |  |  |  |  |  |  |  |  |  |  |  |  |  |
| City              |                                                                                                    |  |  |  |  |  |  |  |  |  |  |  |  |  |
| Country           |                                                                                                    |  |  |  |  |  |  |  |  |  |  |  |  |  |
| M/P               | Fixed C TX Power 1000                                                                                                    |  |  |  |  |  |  |  |  |  |  |  |  |  |
| Rig Info          | IC-7600                                                                                                    |  |  |  |  |  |  |  |  |  |  |  |  |  |
| Station Notes     | Fixed at Home                                                                                                    |  |  |  |  |  |  |  |  |  |  |  |  |  |
|                   |                                                                                                    |  |  |  |  |  |  |  |  |  |  |  |  |  |
|                   |                                                                                                    |  |  |  |  |  |  |  |  |  |  |  |  |  |
| Enable Club       | Enable Additonal                                                                                                    |  |  |  |  |  |  |  |  |  |  |  |  |  |
| Club Call Sign    | Additional Call Sign                                                                                                    |  |  |  |  |  |  |  |  |  |  |  |  |  |
| Club M/P          | Fixed         Image: Additional M/P         Fixed         Image: Image: |  |  |  |  |  |  |  |  |  |  |  |  |  |
|                   | Save                                                                                                    |  |  |  |  |  |  |  |  |  |  |  |  |  |

| It's easy to add an operating location by |
|-------------------------------------------|
| pressing 'New' in the Setup Station       |
| Locations menu. Here you see another      |
| location where I've enabled a club and    |
| special event ->                          |

Setting up your location this way tells NetLogger to place three entries in your Contacts list each time you log a single contact from the location named 'Home with KK0HF and N0L'.

|                   | Station Setup                  |   |  |  |  |  |  |  |  |  |  |  |  |  |  |
|-------------------|--------------------------------|---|--|--|--|--|--|--|--|--|--|--|--|--|--|
| Station Info      |                                |   |  |  |  |  |  |  |  |  |  |  |  |  |  |
| Station Name      | Home with KK0HF and N0L        |   |  |  |  |  |  |  |  |  |  |  |  |  |  |
| LoTW Certificate  | none                           | ~ |  |  |  |  |  |  |  |  |  |  |  |  |  |
| Station Call Sign | AA0HF                          |   |  |  |  |  |  |  |  |  |  |  |  |  |  |
| DXCC              | 291 - UNITED STATES OF AMERICA |   |  |  |  |  |  |  |  |  |  |  |  |  |  |
| State             | MN - Minnesota                 | ~ |  |  |  |  |  |  |  |  |  |  |  |  |  |
| County            | Anoka                          | ~ |  |  |  |  |  |  |  |  |  |  |  |  |  |
| ITU Zone          | 7 CQ Zone 4                    | ~ |  |  |  |  |  |  |  |  |  |  |  |  |  |
| Grid Square       | EN35hi IOTA ID                 |   |  |  |  |  |  |  |  |  |  |  |  |  |  |
| City              |                                |   |  |  |  |  |  |  |  |  |  |  |  |  |  |
| Country           |                                |   |  |  |  |  |  |  |  |  |  |  |  |  |  |
| M/P               | Fixed C TX Power 1000          |   |  |  |  |  |  |  |  |  |  |  |  |  |  |
| Rig Info          | IC-7600                        |   |  |  |  |  |  |  |  |  |  |  |  |  |  |
| Station Notes     | Fixed at Home                  |   |  |  |  |  |  |  |  |  |  |  |  |  |  |
|                   |                                |   |  |  |  |  |  |  |  |  |  |  |  |  |  |
| 1000              |                                |   |  |  |  |  |  |  |  |  |  |  |  |  |  |
| Enable Club       | C Enable Additonal             |   |  |  |  |  |  |  |  |  |  |  |  |  |  |
| Club Call Sign    | KK0HF Additional Call Sign N0L |   |  |  |  |  |  |  |  |  |  |  |  |  |  |
| Club M/P          | Fixed C Additional M/P Fixed   | ٥ |  |  |  |  |  |  |  |  |  |  |  |  |  |
|                   | Save                           |   |  |  |  |  |  |  |  |  |  |  |  |  |  |

When you join a net, select your station location by using the drop down in upper right of the 'Contacts' section as shown below. This example shows how to log contacts using the new location created above. Three log entries are created when you log a single contact! Note the log entry 'Station' field holds the callsigns configured as primary, club and special event.

Note: You can control with fields are visible in your Contacts window using the NetLogger 'Edit' -> 'Contacts Table' -> 'Enable/Disable Columns' menu.

|            | 0                                                                          |              |                |                      |                               |                           |                      | NetLogger      | 3.1.7 -      | STANDA      | LONE        |              |                         |                                |           |                                |
|------------|----------------------------------------------------------------------------|--------------|----------------|----------------------|-------------------------------|---------------------------|----------------------|----------------|--------------|-------------|-------------|--------------|-------------------------|--------------------------------|-----------|--------------------------------|
| CUTC       | UTC Net Status and Control                                                 |              |                |                      |                               |                           |                      |                |              |             |             |              |                         |                                |           |                                |
|            | NetLogger Mode STANDALONE Net 3905 75m Early Net - Profile 3905CCN Timeout |              |                |                      |                               |                           |                      |                |              |             |             |              |                         |                                | Timeout   |                                |
|            | Operator WOARC Frequency 2.002 Mode SSR v Band 75m v NOS WOARC Longer      |              |                |                      |                               |                           |                      |                |              |             |             |              |                         |                                |           |                                |
|            |                                                                            | C            | perat          | or W                 | OABC                          |                           | Frequency            | 3,902          | Mod          | e SSB       | ∽ Ba        | and 75m      | ~ NCS                   | WOABC                          | Log       | ger                            |
| Net        | Activity-                                                                  | ר ו          | Sele           | ect Net              | Cre                           | ate Net                   | AIM Winde            | w View         | v Monito     |             | a Contact   |              |                         |                                |           |                                |
|            |                                                                            |              | Jen            | -or ner              |                               |                           |                      |                | r monito     |             | g contact   |              |                         |                                |           |                                |
|            |                                                                            |              |                |                      |                               | STERE.                    |                      |                | =            | •           | 1           |              |                         |                                | g V Carta |                                |
| Che        | ck-ins                                                                     |              |                |                      |                               |                           |                      |                |              |             | ,           |              |                         |                                | a seg     | _                              |
| #          | Call Sign                                                                  | M/P          | State          | Sent                 | RST<br>Rovd                   | Status                    | Preferred<br>Name    | Remark         | 8            | Award /     | QSL<br>Info |              | Name                    |                                | City      | Country DXCC                   |
| 1          | N7XG                                                                       |              | OR             | 57                   | 59                            | (w)                       | Dean                 | VIP,OFF,PRES   | C            | MB          | GIB         | Dean W.      | Davis                   |                                |           |                                |
| 2          |                                                                            |              |                |                      |                               |                           |                      |                |              | i           |             |              | S                       | et your stati                  | on locat  | ion                            |
| 3          |                                                                            |              |                |                      |                               |                           |                      |                |              | 1           |             |              |                         | her                            | e         |                                |
| -          |                                                                            |              |                |                      |                               |                           |                      |                | _            | /           |             |              |                         | 1                              |           |                                |
| Con        | itacts                                                                     |              |                |                      |                               |                           |                      | an Eiltor      | Domo         | rke Filter  |             | orator Eilto | - 0                     | rent Station L                 | agation   | 200                            |
| I          |                                                                            | $\mathbf{V}$ | V              | +                    | - /                           | X                         | Call S               | ign Filter     | Rema         | KS Filler   |             |              | Cur                     | Tent Station L                 |           |                                |
|            |                                                                            |              | _              |                      |                               |                           | Net F                | Iter           | Memi         | ber Id Fill | ter Cu      | stom Filter  | Ho                      | me with KKOH                   | IF and NO |                                |
| # 0        |                                                                            | M/D          | State          | Det                  | Tir                           | ne RST                    | RST Freque           | ncy Operator   | Station      | My N        | My Mode     | Band M       | Power                   | Station                        | QSL       | Name                           |
| <b>"</b> ' | Call Sign                                                                  | IVU P        | State          | Dati                 | " (U1                         | C) Sent                   | Revd                 |                |              | State       | VI-         | n            | 9                       | 140(65                         | Into      |                                |
| 3 N        | 7XG                                                                        | WV P         |                | 2021/10/             | ° (U1<br>25 01:27             | C) Sent<br>:36 57         | 59 3,902             | WOABC          | NOL          | MN          | SSB         | 75m IC-76    | 9<br>00 1000            | Fixed at Home                  | GIB       | Dean W. Davis                  |
| 3 N<br>2 N | 7XG<br>7XG                                                                 |              | OR<br>OR<br>OR | 2021/10/<br>2021/10/ | " (UT<br>25 01:27<br>25 01:27 | C) Sent<br>36 57<br>36 57 | 59 3,902<br>59 3,902 | W0ABC<br>W0ABC | NOL<br>KKOHF | MN<br>MN    | SSB<br>SSB  | 75m IC-76    | 9<br>00 1000<br>00 1000 | Fixed at Home<br>Fixed at Home | GIB       | Dean W. Davis<br>Dean W. Davis |

Station Locations is particularly helpful when you operate from a location like a Tri-Point where there is a need to record multiple log entries for each contact.

To log contacts for all three states at a Tri-Point, create one station location for each state at the Tri-Point, highlight all three in the Setup Station Locations menu, and press 'Set Current' ->

| Default                         |                     |                  |       |
|---------------------------------|---------------------|------------------|-------|
| Home Combo with KK0HF and KE0CF | Г                   |                  |       |
| Home with KK0HF and N0L         |                     |                  |       |
| Mobile FL Everglades NP         |                     |                  |       |
| Mobile MI                       |                     |                  |       |
| Mobile WI SC                    |                     |                  |       |
| Portable OH                     |                     |                  |       |
|                                 |                     |                  |       |
|                                 |                     |                  |       |
| TRI SD                          |                     |                  |       |
|                                 |                     |                  |       |
| Import                          | GSL Station Locatio | ns               |       |
| Edit Copy and Edit              | New         Del     | ns<br>ete Set Cu | rrent |

With your current station location set this way, a single press of the 'Log Contact' button will create all the correct log entries for the Tri-Point QSO as shown in the example below:

|   |           | <b>v</b> | V     | + -        |               | X           |             | Call Sign<br>Net Filter | Filter   | Remar<br>Memb | ks Filf<br>er Id I | ter<br>Filter | Op<br>Cu | erato<br>stom | r Filter<br>Filter | Curr<br>N | rent Station Location<br>Aultiple Stations | •           |               |
|---|-----------|----------|-------|------------|---------------|-------------|-------------|-------------------------|----------|---------------|--------------------|---------------|----------|---------------|--------------------|-----------|--------------------------------------------|-------------|---------------|
| # | Call Sign | M/P      | State | Date       | Time<br>(UTC) | RST<br>Sent | RST<br>Rcvd | Frequency               | Operator | Station       | My<br>State        | My<br>M/P     | Mode     | Band          | My<br>Rig          | Power     | Station<br>Notes                           | QSL<br>Info | Name          |
| 9 | N7XG      |          | OR    | 2021/10/25 | 02:02:19      | 57          | 59          | 3,902                   | WOABC    | NOL           | SD                 | м             | SSB      | 75m           | TS-480HX           | 200       | MN-SD-ND Tri-Point                         | GIB         | Dean W. Davis |
| 8 | N7XG      |          | OR    | 2021/10/25 | 02:02:19      | 57          | 59          | 3,902                   | WOABC    | KKOHF         | SD                 | М             | SSB      | 75m           | TS-480HX           | 200       | MN-SD-ND Tri-Point                         | GIB         | Dean W. Davis |
| 7 | N7XG      |          | OR    | 2021/10/25 | 02:02:19      | 57          | 59          | 3,902                   | WOABC    | AAOHF         | SD                 | м             | SSB      | 75m           | TS-480HX           | 200       | MN-SD-ND Tri-Point                         | GIB         | Dean W. Davis |
| 6 | N7XG      |          | OR    | 2021/10/25 | 02:02:19      | 57          | 59          | 3,902                   | WOABC    | NOL           | ND                 | М             | SSB      | 75m           | TS-480HX           | 200       | MN-SD-ND Tri-Point                         | GIB         | Dean W. Davis |
| 5 | N7XG      |          | OR    | 2021/10/25 | 02:02:19      | 57          | 59          | 3,902                   | WOABC    | KKOHF         | ND                 | м             | SSB      | 75m           | TS-480HX           | 200       | MN-SD-ND Tri-Point                         | GIB         | Dean W. Davis |
| 4 | N7XG      |          | OR    | 2021/10/25 | 02:02:19      | 57          | 59          | 3,902                   | WOABC    | AA0HF         | ND                 | М             | SSB      | 75m           | TS-480HX           | 200       | MN-SD-ND Tri-Point                         | GIB         | Dean W. Davis |
| 3 | N7XG      |          | OR    | 2021/10/25 | 02:02:19      | 57          | 59          | 3,902                   | WOABC    | NOL           | MN                 | м             | SSB      | 75m           | TS-480HX           | 200       | MN-SD-ND Tri-Point                         | GIB         | Dean W. Davis |
| 2 | N7XG      |          | OR    | 2021/10/25 | 02:02:19      | 57          | 59          | 3,902                   | WOABC    | KKOHF         | MN                 | м             | SSB      | 75m           | TS-480HX           | 200       | MN-SD-ND Tri-Point                         | GIB         | Dean W. Davis |
| 1 | N7XG      |          | OR    | 2021/10/25 | 02:02:19      | 57          | 59          | 3,902                   | WOABC    | AA0HF         | MN                 | M             | SSB      | 75m           | TS-480HX           | 200       | MN-SD-ND Tri-Point                         | GIB         | Dean W. Davis |

Station Locations is a flexible feature allowing to log contacts in NetLogger with key details about your station.

## Appendix II. Transferring Files from the N7XG Logger to NetLogger

This optional section describes the steps necessary to copy your basic contact data from the N7XG logger to NetLogger.

- A. If you are currently using NetLogger for any other nets, be sure to save your existing NetLogger logged contacts before continuing. You may use the NetLogger File->Export->To ADIF File menu item to save existing contacts.
- B. Start the N7XG Logger. Create a CSV (comma separated) text file containing your logged contact data stored in the N7XG logger. Perform the following steps:
  - a. To begin, open the N7XG logger and select 'Export Contact Data' from the File menu.

| N7XG Logger - Version 5.01.14c - AA0      | IF                                        |                                              |
|-------------------------------------------|-------------------------------------------|----------------------------------------------|
| Open Checkins                             | eep<br>🖉 📫 🍰 💷 📰 Freq 🖂 🖸 🏘 🚷             | ¥ 8 ?                                        |
| Print Checkins                            | Frequency: DX: Quick Find (<br>Sch Start: | Contacts Order                               |
| Merge Log Files                           | M QRP YL Remarks QSL                      | Name Status Sent Rec Rnd 1 Rnd 2 Rnd 3 Rnd 4 |
| Import From CC Remote<br>Download Updates |                                           |                                              |
| Import Log Data   Import Options          |                                           |                                              |
| Export Contact Data<br>ADIF Export        |                                           |                                              |
| Restructure on Next Startup               |                                           |                                              |
| Close                                     |                                           |                                              |
|                                           |                                           |                                              |
|                                           |                                           |                                              |
|                                           |                                           |                                              |

b. Step 1: You will see the Export Wizard window. Select 'Text file (\*.txt)'. Press 'Next' to continue.

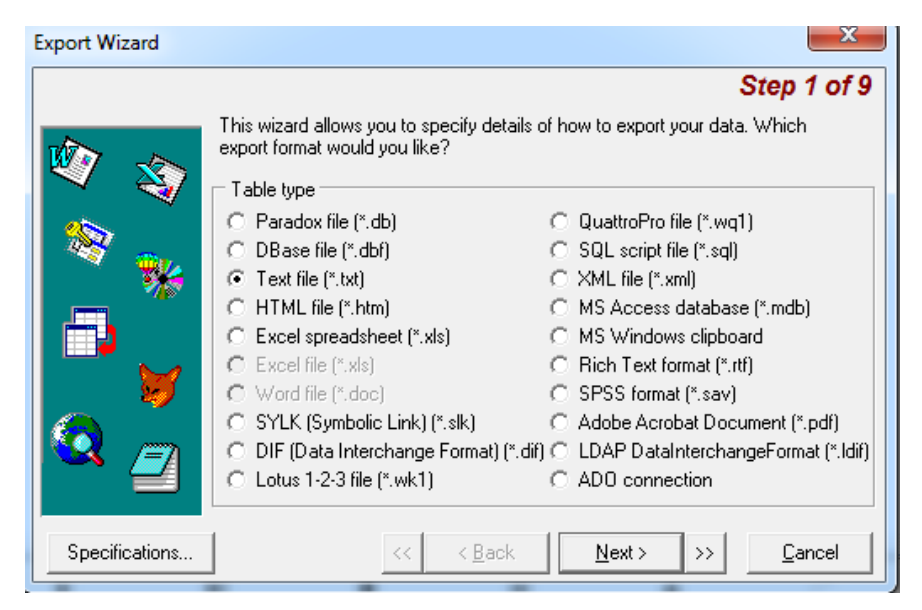

c. Step 2: You will see the Step 2 Export Wizard window. Choose File Origin of 'ANSI (Windows)', and check the 'Include column titles' and 'export the original value types' boxes. Press 'Next' to continue:

| Export Wizard  | ×                                                                                                    |
|----------------|----------------------------------------------------------------------------------------------------|
| 🕸 🕸            | Specify custom options for data exporting                                                                                                    |
| **             | File Origin: ANSI (Windows)                                                                                                    |
|                | <ul> <li>Selected records only</li> <li>Include column titles</li> <li>add a blank row after field names</li> <li>Blank if zero</li> </ul>                                                                                                    |
| Specifications | <pre>     export the original value types     &lt;</pre> <pre>         </pre> <pre>         </pre> |

d. Step 3: You will see the Step 3 Export Wizard window. Check 'Delimited option'. Select 'Comma' as field delimiter, 'CRLF' as Record separator and " (double quotes) as Text qualifier. Press 'Next' to continue.

| Export Wizard  |                                                                                                    |
|----------------|----------------------------------------------------------------------------------------------------|
|                | Step 3 of 9                                                                                                    |
| <b>N</b>       | Select the appropriate delimiter to separate your fields.                                                                                                    |
| <b>N</b>       | <ul> <li>Delimited - Characters such as commas or tabs separate each field</li> <li>Fixed Width - Fields are aligned in columns with spaces between each field</li> </ul> |
|                | Field delimiter       C none       C Tab       C Semicolon       Text qualifier:                                                                                          |
| 🔕 🧾            | C Space<br>C Other symbol:                                                                                                    |
| Specifications | << < <u>B</u> ack <u>N</u> ext> >> <u>C</u> ancel                                                                                                    |

e. Step 4: You will see the Step 4 Export Wizard window. Generally, there should be no changes required on this window. Compare your screen to the following picture and make sure they match. Press 'Next' to continue.

| Export Wizard  | ×                                                                                                    |
|----------------|----------------------------------------------------------------------------------------------------|
| <b>N</b>       | Step 4 of 9<br>You can define any custom data formats.                                                                                                    |
|                | Dates, Times and Numbers         Date Order:       MDY         Date Delimiter:       /         Time Delimiter:       :         Output       :         Output       :         :       :         :       :         :       :         :       :         :       :         :       :         :       :         :       :         :       :         :       :         :       :         : |
| Specifications | ✓ Four Digit Years<br>Leading Zeros in Dates<br>Leading Zeros in Dates       ✓     ✓     ✓     ✓       ✓     ✓     ▲     ▲                                                                                                    |

f. Step 5: You will see the Step 5 Export Wizard window. Carefully select ALL the exported columns in the scrolling box on the left. Start with Callsign and scroll down to QSLInfo. ALL FIELDS MUST BE SELECTED FOR EXPORT.

## Note: Exported columns must appear in the following order only.

If they are not, drag and drop them to the correct positions: Callsign Mobile

State Date Time Band Frequency Mode His RST My\_RST Sent Rec Name City Remarks NetName StateCap MasterHolder YL Mycall OpState OpMode OpLocation QSLInfo

Go back and confirm the field names are in the above order and that every box on the list is checked. Confirm the Title and Data sections match the following picture. Press 'Next' to continue.

|                                                                                                    |                                                                                                    |                                                                                                    | Step 5 of 9                                                                                                    |
|----------------------------------------------------------------------------------------------------|----------------------------------------------------------------------------------------------------|----------------------------------------------------------------------------------------------------|----------------------------------------------------------------------------------------------------|
| (2) (2) | You can define custom pro<br>♥ QSL_Rec : Rec<br>♥ Name<br>♥ City<br>♥ Remarks<br>♥ NetName<br>♥ StateCap<br>♥ MasterHolder<br>♥ YL<br>♥ Musell | operties for t                                                                                                    | he exported columns.<br>Title<br>Caption: Callsign<br>Alignment: left<br>Background:<br>Font: MS Sans Serif, 8 |
| Q 🦉                                                                                                    | OpState     OpMode     OpLocation     QSLInfo                                                                                                  | The second second secon | Data<br>Alignment: left<br>Background:<br>Font: MS Sans Serif, 8                                               |
| Specifications                                                                                                    | ~                                                                                                    | < <u>B</u> ack                                                                                                    | Next >>> Cancel                                                                                                |

g. Step 6: You will see the Step 6 Export Wizard window. Leave the Header and Footer fields blank. Press 'Next' to continue.

| Export Wizard  | ×                                                |
|----------------|--------------------------------------------------|
|                | Step 6 of 9                                      |
|                | You can add a custom header and/or footer.       |
| 🖤 🕸            | Header                                           |
| <b>\$</b>      | A                                                |
| 💙 🐝            |                                                  |
|                |                                                  |
|                | Footer                                           |
| Q 🧧            |                                                  |
| Specifications | < < <u>Back</u> <u>Next&gt;</u> >> <u>Cancel</u> |

h. Step 8: You will see the Step 8 Export Wizard window. (There is no step 7). No changes should be required on this window. Confirm your screen matches the following picture. Press 'Next' to continue.

| Export Wizard  |                                                               | ×                     |
|----------------|---------------------------------------------------------------|-----------------------|
|                |                                                               | Step 8 of 9           |
| 🕸 🕸            | You can select desired layout of exported data                | Preview-              |
| <b>₽</b>       | Layout<br>C columnar<br>C reversed columnar<br>C tabular form |                       |
| 🝳 🗾            | Color Style:<br>Normal                                        |                       |
| Specifications | < < <u>B</u> ack                                              | xt> >> <u>C</u> ancel |

i. Step 9: You will see the Step 9 Export Wizard window. In the 'Export to a File' field, enter a file location and name on your PC to store the exported log. We suggest saving the log file on your Desktop so you can find it later from NetLogger. You must change the last three letters of the file name from txt to CSV. Confirm the rest of the window matches the following picture. Press 'Execute' to continue.

| Export Wizard  |                                                                     | ×               |
|----------------|---------------------------------------------------------------------|-----------------|
|                | S                                                                   | tep 9 of 9      |
|                | That's all of the information the wizard needs to export your data. |                 |
| 🖤 🕸            | Export to a File:                                                   |                 |
|                | C:\Users\MyName\Desktop\MyCallSign.CSV                              |                 |
| 💙 🐝            |                                                                     |                 |
|                | Merge existing file                                                 |                 |
|                | Records per each file                                               |                 |
|                | Action after exporting     None                                     |                 |
|                | ○ open for file view                                                |                 |
|                | C e-mail with file attachment                                       |                 |
| Specifications | << < <u>B</u> ack <u>N</u> ext> >>                                  | <u>E</u> xecute |

j. Your contacts will be exported. Confirm your file was created on the Desktop and has a size greater than zero.

| G 🕞 🗢 🔎 🕨 Searc   | h Results in Desktop 🕨 |                                   | × |  |  |
|-------------------|------------------------|-----------------------------------|---|--|--|
| Organize 🔻 Save : | search Burn            | II • II                           | 0 |  |  |
| ☆ Favorites       | MyCallSign.CSV         | Date modified: 1/10/2016 10:33 AM |   |  |  |
| E Desktop         |                        | Size: 680 KB                      |   |  |  |
| Downloads         |                        |                                   |   |  |  |

- C. Loading your N7XG Contacts into NetLogger
  - a. Start NetLogger. From the file menu select 'File', then 'Import Contacts', then 'From CSV File'.

| 🗯 NetLogger       | File Vi                    | ew E                       | dit Setu               | p Function | Help             |
|-------------------|----------------------------|----------------------------|------------------------|------------|------------------|
|                   | Open (<br>Save C<br>Save C | Check-<br>heck-i<br>heck-i | in File<br>ns<br>ns As |            | NetLogger 2      |
|                   | New N                      | et Win<br>Conta            | dow<br>cts ►           | From CS    | V File           |
|                   | Export                     |                            | •                      | From AD    | IF File , Monito |
| Check-ins         |                            |                            |                        |            |                  |
| # Call Sign State | Membe<br>Id                | r _≜                       | Re                     | emarks     | QSL<br>Info      |
| 1                 |                            |                            |                        |            |                  |

b. Navigate to the Desktop and select the N7XG CSV file you created in Section B. Press 'Open' to continue.

Your N7XG log file should be imported and visible in the lower Contacts section of the screen. When your contacts are imported, the 'Send Conf By' and 'Rcvd Conf By' fields are mapped to NetLogger as follows:

| 'Sent Conf By' Definition | N7XG | NetLogger |
|---------------------------|------|-----------|
| Send a card direct        | D    | d         |
| Send a card via bureau    | Ν    | n         |
| Card mailed               | S    | С         |
| No card needed            | Х    | Ν         |

| 'Rcvd Conf By' Definition | N7XG | NetLogger |
|---------------------------|------|-----------|
| Waiting for card          | Ν    | n         |
| Card received             | R    | С         |
| No card expected          | Х    | х         |

# Appendix III. Exporting Contacts in ADIF Format

Sometimes you may wish to share or archive the logged contacts stored in NetLogger. You can accomplish this by exporting your contacts to a file, then attaching that file to an e-mail or use another method to transfer that file to your intended recipient. The preferred file format for your contact export is ADIF.

You may choose to export all, or some of your contacts from NetLogger.

A. To export all your contacts to a file in ADIF format, choose the 'File' then 'Export', 'To ADIF File' and 'All Contacts' menu items as seen below:

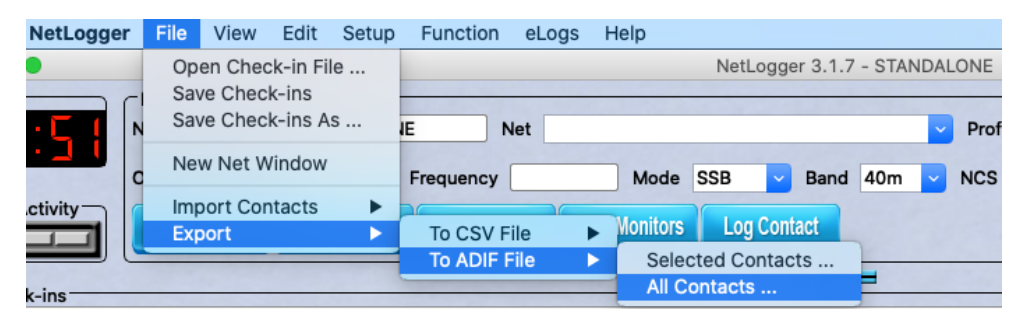

B. To export only a selected set of contacts to a file in ADIF format, first highlight the contacts you would like to export in the 'Contacts' window as seen below:

| Conta |           |     |       |            |   |               |             |             | Call Sign Filter Remarks Filter |          |         |             |           |      | lter (<br>er | Current Station Location |       |                   |  |
|-------|-----------|-----|-------|------------|---|---------------|-------------|-------------|---------------------------------|----------|---------|-------------|-----------|------|--------------|--------------------------|-------|-------------------|--|
| #     | Call Sign | M/P | State | Date       | Ŧ | Time<br>(UTC) | RST<br>Sent | RST<br>Rcvd | Frequency                       | Operator | Station | My<br>State | My<br>M/P | Mode | Band         | My<br>Rig                | Power | Station<br>Notes  |  |
| 10784 | WY6N      |     | CA    | 2021/08/26 | 3 | 04:16:28      | 22          | 22          | 7.192                           | AA0HF    | AAOHF   | OH          | Μ         | SSB  | 40m          | TS-480HX                 | 200   | Combo AA0HF/KE0CF |  |
| 10783 | WY6N      |     | CA    | 2021/08/26 | 3 | 04:16:28      | 22          | 22          | 7.192                           | AAOHE    | KKOHF   | OH          | М         | SSB  | 40m          | TS-480HX                 | 200   | Combo AA0HE/KE0CF |  |
| 10782 | K70PQ     |     | OR    | 2021/08/26 | 3 | 04:08:47      | 55          | 44          | 7.192                           | AA0HF    | AA0HF   | OH          | М         | SSB  | 40m          | TS-480HX                 | 200   | Combo AA0HF/KE0C  |  |
| 1078  | K7OPQ     |     | OR    | 2021/08/26 | 3 | 04:08:47      | 55          | 44          | 7.192                           | AA0HF    | KKOHF   | OH          | М         | SSB  | 40m          | TS-480HX                 | 200   | Combo AA0HF/KE0CF |  |
| 1078  | N7XG      |     | OR    | 2021/08/26 | 3 | 04:08:45      | 55          | 44          | 7.192                           | AA0HF    | AA0HF   | OH          | М         | SSB  | 40m          | TS-480HX                 | 200   | Combo AA0HF/KE0CF |  |
| 10779 | N7XG      |     | OR    | 2021/08/26 | 3 | 04:08:45      | 55          | 44          | 7.192                           | AA0HF    | KKOHF   | OH          | М         | SSB  | 40m          | TS-480HX                 | 200   | Combo AA0HF/KE0C  |  |
| 10778 | WF4HOG    |     | NC    | 2021/08/20 | 5 | 04:07:09      | 44          | 44          | 7.192                           | AAUHF    | AAUHF   | OH          | м         | SSB  | 40m          | 1S-480HX                 | 200   | Combo AAUHF/KEUCF |  |
| 10777 | WF4ROG    |     | NC    | 2021/08/26 | 3 | 04:07:09      | 44          | 44          | 7.192                           | AAOHF    | KKOHF   | OH          | М         | SSB  | 40m          | TS-480HX                 | 200   | Combo AA0HF/KE0CF |  |

Once you have highlighted the contacts you wish to export, select the 'File' then 'Export', 'To ADIF File' and 'Selected Contacts' menu items as seen below:

| NetLogger     | File             | View                          | Edit                          | Setup   | Function                     | eLogs | Help      |        |          |          |  |  |  |
|---------------|------------------|-------------------------------|-------------------------------|---------|------------------------------|-------|-----------|--------|----------|----------|--|--|--|
| -UTC          | Op<br>Sav<br>Sav | en Cheo<br>ve Chec<br>ve Chec | ck-in Fil<br>k-ins<br>k-ins A | le<br>s | NetLogger 3.1.7 - STANDALONE |       |           |        |          |          |  |  |  |
| 14:4 <u>1</u> | Ne               | w Net W                       | /indow                        |         | ALONE Net                    |       |           |        |          |          |  |  |  |
| Net Activity  | lmr<br>Exp       | port Cor<br>port              | ntacts                        | •       | To CSV F                     | ile I | 1.6<br>Sc |        | Contacts | Contract |  |  |  |
| Chack inc     |                  |                               |                               |         |                              |       | All       | Contac | ts       |          |  |  |  |

You will then be prompted for a file name in which to save your selected contacts.